## **COP Mobile Application User Manual**

> Install COP Mobile Application from the Google Play store.

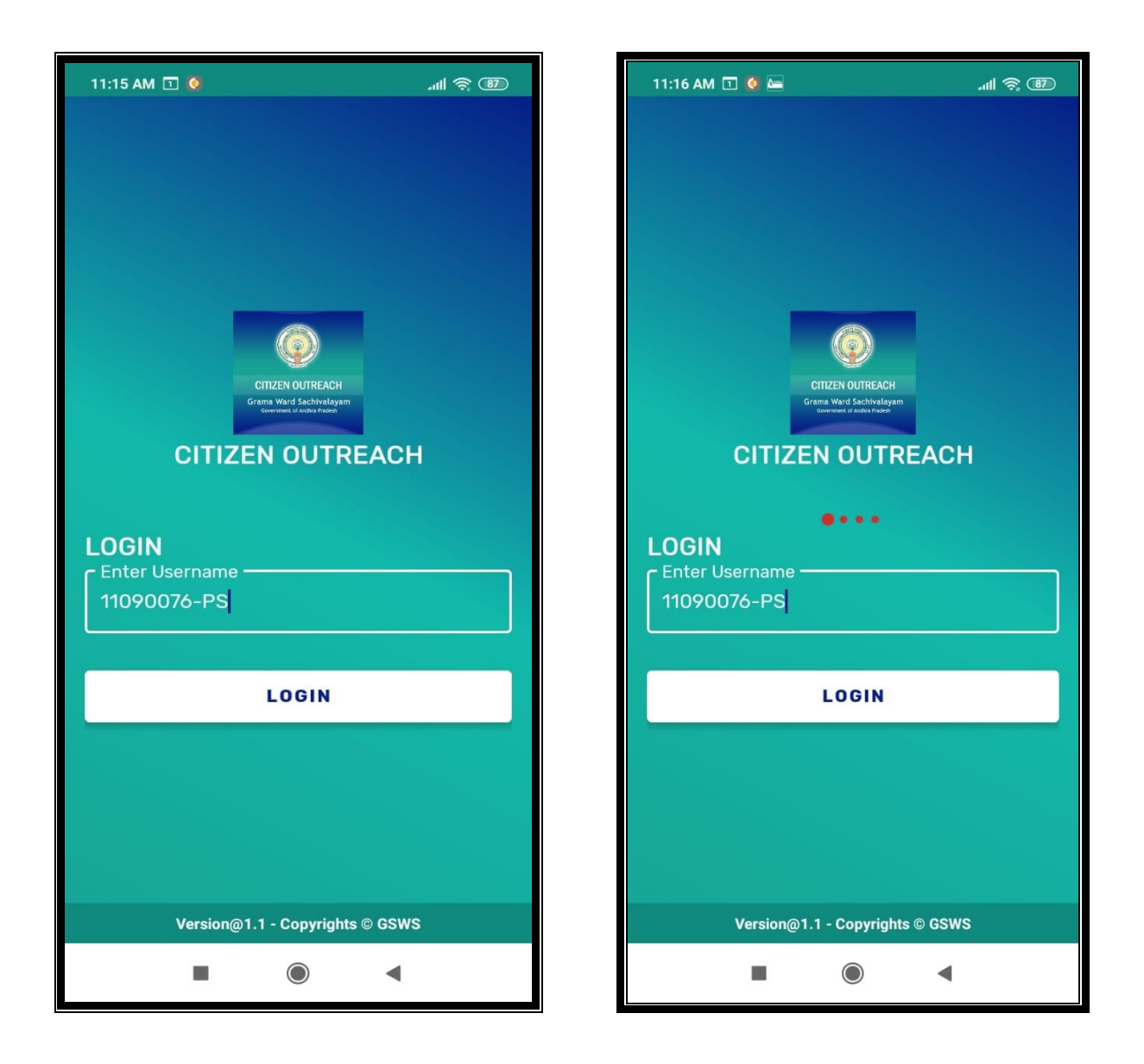

> User needs to enter their **GSWS user id** and click on the **LOGIN** button.

The login id is (secretariat code-Designation).

Ex: 12345678-WEDS, 12345678-WS.

- After Login, the application asks for the authentication type either BIOMETRIC or IRIS and Facial.
- Click on **BIOMETRIC** and select the **Check Box** then place the finger on the biometric device properly.

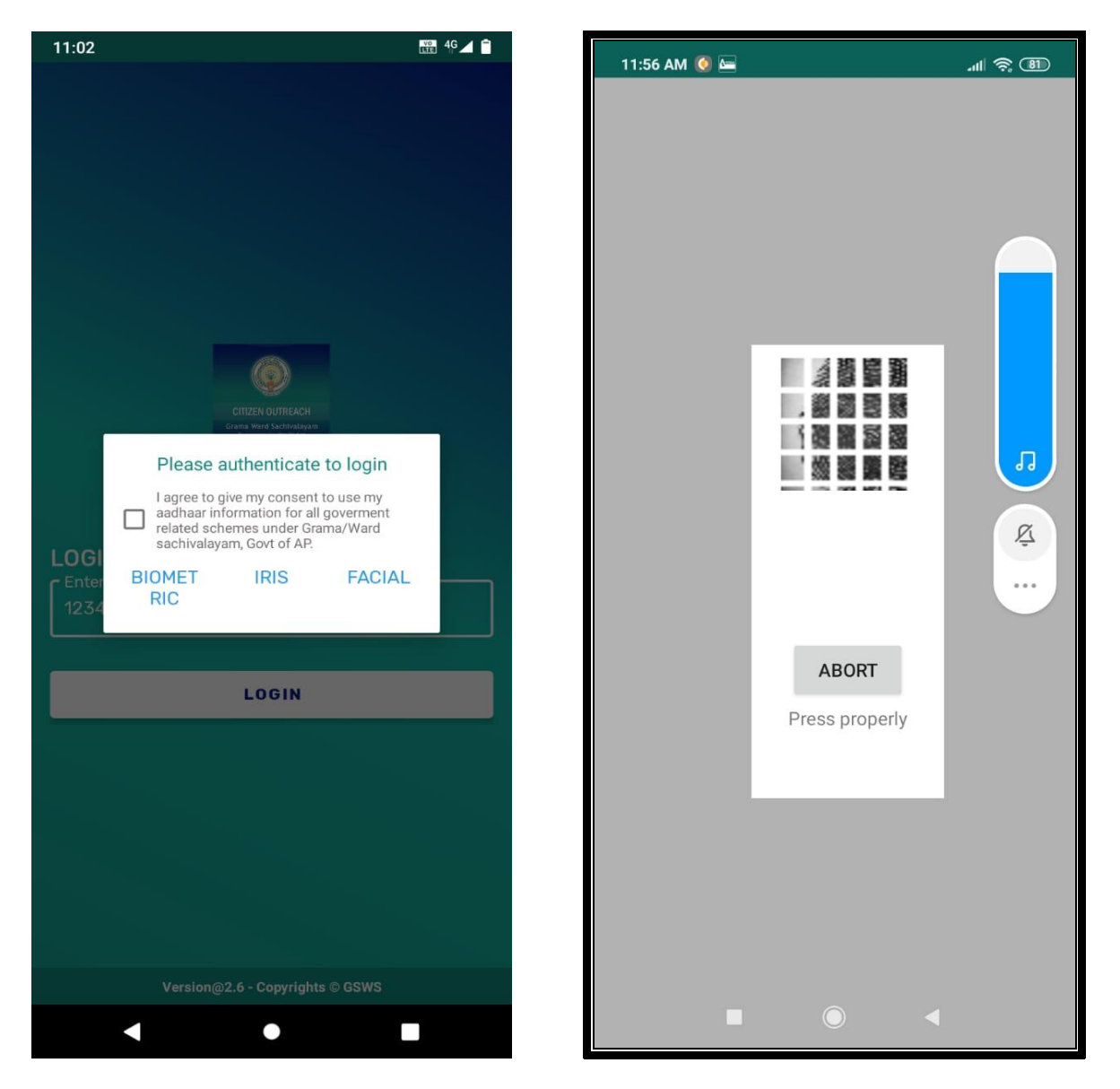

> After that, scanning is going and the application will move to the next screen.

- Here users can search the Citizen data in two ways either "SURVEY BY CLUSTER" OR "SURVEY BY AADHAR".
- Click on SURVEY BY CLUSTER

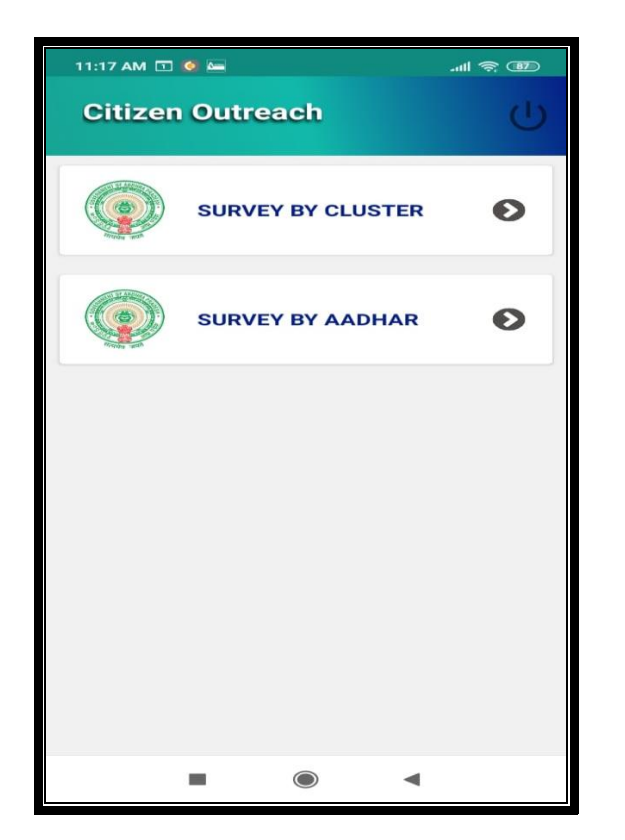

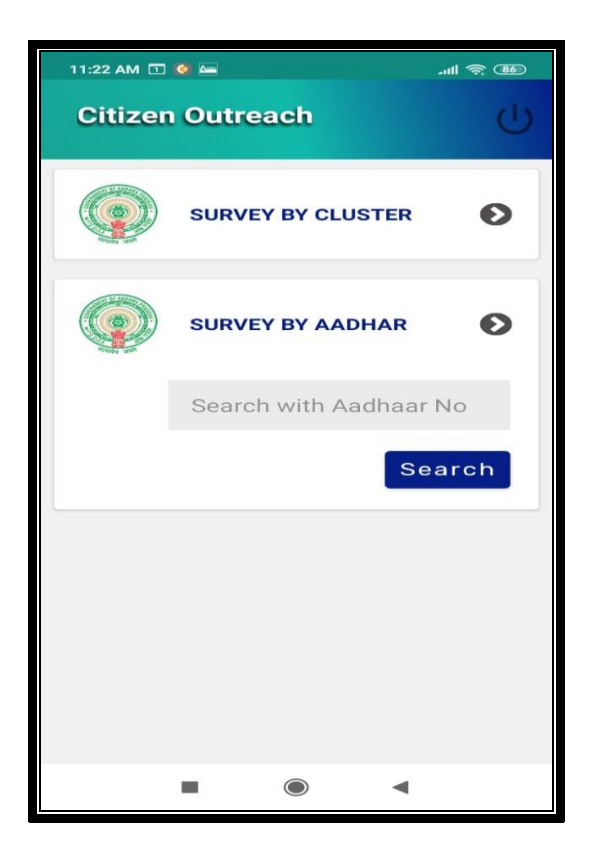

Click on "Select Cluster"

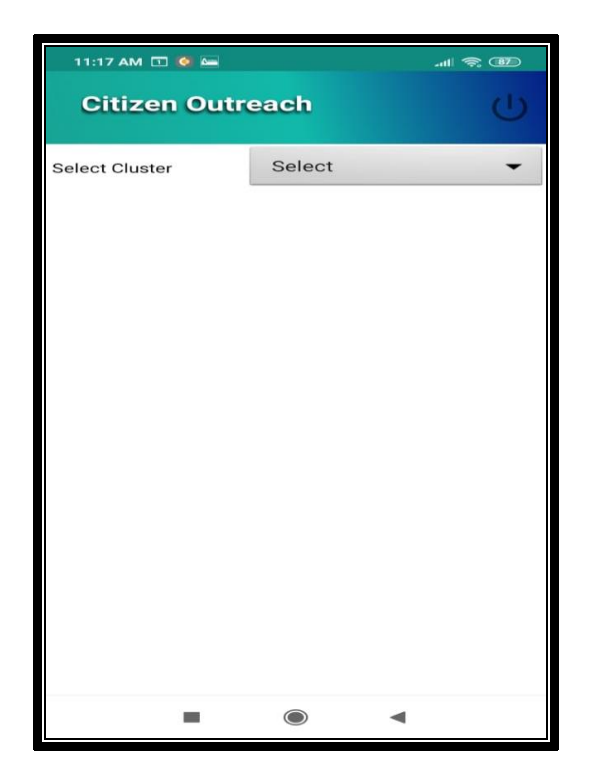

> After the selection application shows the list of beneficiaries the user needs to select the name to whom they need to do the survey.

4G⊿1 📋

•

| 11  |                                | 97 | 11:02          |                                     |
|-----|--------------------------------|----|----------------|-------------------------------------|
|     |                                |    | Citizen Out    | treach (I                           |
|     | Select Item                    | )  |                |                                     |
|     | Q                              |    | Select Cluster | 21144003001(SRILAN                  |
| Sei | Select                         |    | Search name    |                                     |
|     |                                |    | Name :         | ABDUL JAMIRUNNISA                   |
|     | 11090076001(ANKISETTIPALLE)-C1 |    | HH ID :        | HH61947099365020200629120<br>629837 |
|     | 11090076002(ANKISETTIPALLE)-C2 |    | UID Number     | XXXXXXXX5514                        |
|     | 11090076003(ANKISETTIPALLE)-C3 |    | Status         | Completed                           |
|     | 11090076004(ANKISETTIPALLE)-C4 |    | Name :         | ABDUL SHAIK HUSSAIN                 |
|     | 11090076005(ANKISETTIPALLE)-C5 |    | HH ID :        | HH37486537678620200304120<br>217557 |
|     |                                |    | UID Number     | XXXXXXXX5248                        |
|     | 11090076006(ANKISETTIPALLE)-C6 |    | Status         | Pending                             |
|     | 11090076007(ANKISETTIPALLE)-C7 |    | Name :         | ANNAVARAPU SUBBA RAO                |
|     | 11090076008(ANKISETTIPALLE)-C8 |    | HH ID :        | HH37486537678620200214055<br>929128 |
|     | 11000076000(ANK/SETTIDALLE) CO |    | UID Number     | XXXXXXXX1680                        |
|     | TT090076009(ANKISETTIPALLE)-C9 |    | Status         | Pending                             |
|     | CLOSE                          |    | Name :         | APPARI NAGESWARA RAO                |
|     |                                |    | HH ID :        | HH37486537678620200220103           |
|     |                                |    | <              | •                                   |

- > After the selection of a particular name application will show the list of Households in that particular cluster.
- Click on pending

> After selection application shows a list of questions as shown below the screen.

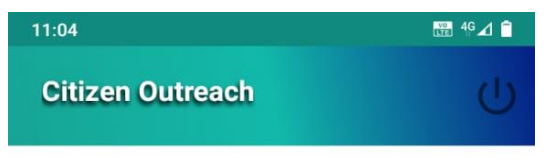

## HH37486537678620200214055929128

**Family Member Details** 

| Name of Citizen          | Aadhaar<br>No | Scheme             | 19-20<br>Amount |
|--------------------------|---------------|--------------------|-----------------|
| ANNAVARAPU<br>SUBBA RAO  | 1680          | YSR SUNNA<br>VODDI | 0               |
| ANNAVARAPU<br>SUBBA RAO  | 1680          | YSR<br>AASARA      | 0               |
| ANNAVARAPU<br>SUBBA RAO  | 1680          | YSR<br>CHEYUTHA    | 0               |
| ANNAVARAPU<br>BHARATHI   | 7118          | YSR<br>AASARA      | 0               |
| ANNAVARUPU<br>ANIL KUMAR | 0484          | YSR<br>AASARA      | 0               |
| ANNAVARUPU<br>ANIL KUMAR | 0484          | YSR<br>CHEYUTHA    | 0               |
| ANNAVARUPU<br>ANIL KUMAR | 0484          | YSR SUNNA<br>VODDI | 0               |
| ANNAVARAPU<br>BHARATHI   | 7118          | YSR SUNNA<br>VODDI | 0               |
| ANNAVARAPU<br>BHARATHI   | 7118          | YSR<br>CHEYUTHA    | 0               |

గ్రామీణ మరియు పట్టణ ప్రాంతాల్లోని మహిళలకు జీవనోపాధి అవ సృష్టించడం మరియు జీవన ప్రమాణాలు మెరుగుపరుచుటకు ప్రభు చేయుచున్నది

1 . SC , ST & BC మహిళల కొరకు వైయస్సార్ చేయూత, కాపు మ ఈబీసీ మహిళల కొరకు వైస్సార్ ఈబీసీ నేస్తం

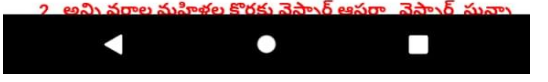

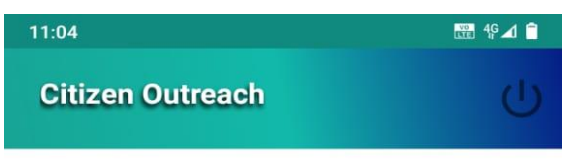

HH37486537678620200214055929128

**Family Member Details** 

|   | 19-20<br>Amount | 20-21<br>Amount | 21-22<br>Amount | 22-23<br>Amount |
|---|-----------------|-----------------|-----------------|-----------------|
| 4 | 0               | 607             | 296             | 2278            |
|   | 0               | 10807           | 10807           | 0               |
| 4 | 0               | 18750           | 18750           | 0               |
|   | 0               | 10807           | 10807           | 0               |
|   | 0               | 10807           | 10807           | 0               |
| 4 | 0               | 18750           | 18750           | 0               |
| 4 | 0               | 607             | 296             | 2278            |
| 4 | 0               | 607             | 296             | 2278            |
| 1 | 0               | 18750           | 18750           | 0               |

ు జీవనొపాధి అవకాశాలు, ఆదాయం పెంపొందించడం, సంపద పరుచుటకు ప్రభుత్వం ఏటా ఈ ఫై పధకాలను అమలు

ీయూత, కాపు మహిళల కొరకు వైస్సార్ కాపు నేస్తం మరియు

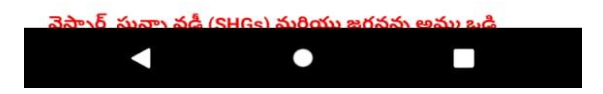

The secretariat employee should read and explain the message of importance given by the Government for empowering women to the citizens. Also, he/she should read and inform the benefits received by the household through various schemes since 2019 as shown in the app. > After that user needs to capture a photo of the citizen.

| 11:04                    |      |                    | 🎬 49 🗹 📋 |
|--------------------------|------|--------------------|----------|
| Citizen Outro            | each |                    | Ċ        |
| ANNAVARUPU<br>ANIL KUMAR | 0484 | YSR<br>AASARA      | 0        |
| ANNAVARUPU<br>ANIL KUMAR | 0484 | YSR<br>CHEYUTHA    | 0        |
| ANNAVARUPU<br>ANIL KUMAR | 0484 | YSR SUNNA<br>VODDI | 0        |
| ANNAVARAPU<br>BHARATHI   | 7118 | YSR SUNNA<br>VODDI | 0        |
| ANNAVARAPU<br>BHARATHI   | 7118 | YSR<br>CHEYUTHA    | 0        |

గ్రామీణ మరియు పట్టణ ప్రాంతాల్లోని మహిళలకు జీవనోపాధి అవ సృష్టించడం మరియు జీవన ప్రమాణాలు మెరుగుపరుచుటకు ప్రభు చేయుచున్నది

1 . SC , ST & BC మహిళల కొరకు వైయస్సార్ చేయూత, కాపు మ ఈబీసీ మహిళల కొరకు వైస్సార్ ఈబీసీ నేస్తం

2 . అన్ని వర్గాల మహిళల కొరకు వైస్సార్ ఆసరా , వైస్సార్ సున్నా మీ కుటుంబానికి పై పధకాల ద్వారా అందిన లబ్ది వివరాలు సంవత

| 11: | 05       |          |       | 🖼 💎 🔟 ( |  |
|-----|----------|----------|-------|---------|--|
| C   | itizen ( | Outreach |       | ત       |  |
|     | 0        | 10807    | 10807 | 0       |  |
| 4   | 0        | 18750    | 18750 | 0       |  |
| ٩   | 0        | 607      | 296   | 2278    |  |
| 4   | 0        | 607      | 296   | 2278    |  |
| 1   | 0        | 18750    | 18750 | 0       |  |

ు జీవనోపాధి అవకాశాలు, ఆదాయం పెంపొందించడం, సంపద పరుచుటకు ప్రభుత్వం ఏటా ఈ పై పధకాలను అమలు

<sup>j</sup>యూత, కాపు మహిళల కొరకు వైస్సార్ కాపు నేస్తం మరియు

, వైస్సార్ సున్నా వడ్డీ (SHGs) మరియు జగనన్న అమ్మ ఒడి ) వివరాలు సంవత్సరాల వారీగా పైన ఇవ్వబడినవి

3.Capture Photo of Citizen\*

4.Latitude\*

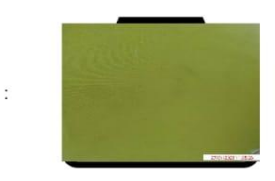

16.5040508

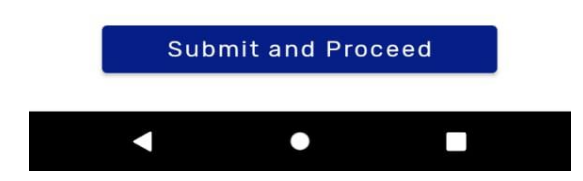

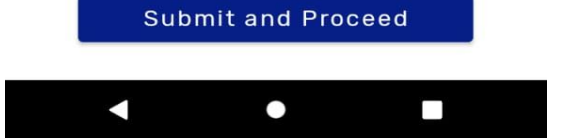

| 11:10                       |                                                 |                    | iii ⊾ 🕈 🖬 |  |  |
|-----------------------------|-------------------------------------------------|--------------------|-----------|--|--|
| Citizen Outr                | Ċ                                               |                    |           |  |  |
| ANNAVARUPU<br>ANIL KUMAR    | 0484                                            | YSR<br>AASARA      | 0         |  |  |
| ANNAVARUPU<br>ANIL KUMAR    | 0484                                            | YSR<br>CHEYUTHA    | 0         |  |  |
| ANNAVARUPU<br>ANIL KUMAR    | 0484                                            | YSR SUNNA<br>VODDI | 0         |  |  |
| ANNAVARAPU<br>BHARATHI      | 7118                                            | YSR SUNNA<br>VODDI | 0         |  |  |
| ANNAVARAPU<br>BHARATHI      | 7118                                            | YSR<br>CHEYUTHA    | 0         |  |  |
| Citizen Ou<br>DATA SUCCE    | Citizen Outreach<br>DATA SUCCESSFULLY SUBMITTED |                    |           |  |  |
| 3.Capture Photo of Citizen* |                                                 |                    |           |  |  |
| 4.Latitude*                 |                                                 |                    |           |  |  |
| 5.Longitude*                |                                                 |                    |           |  |  |
|                             |                                                 |                    |           |  |  |
| DATA SUCCESSFULLY SUBMITTED |                                                 |                    |           |  |  |
|                             | •                                               |                    |           |  |  |

- Click on "Submit and Proceed" and then the application shows "DATA SUBMITTED SUCCESSFULLY ".
- Similarly, users can do a survey by clicking the "SURVEY BY AADHAR" option also.

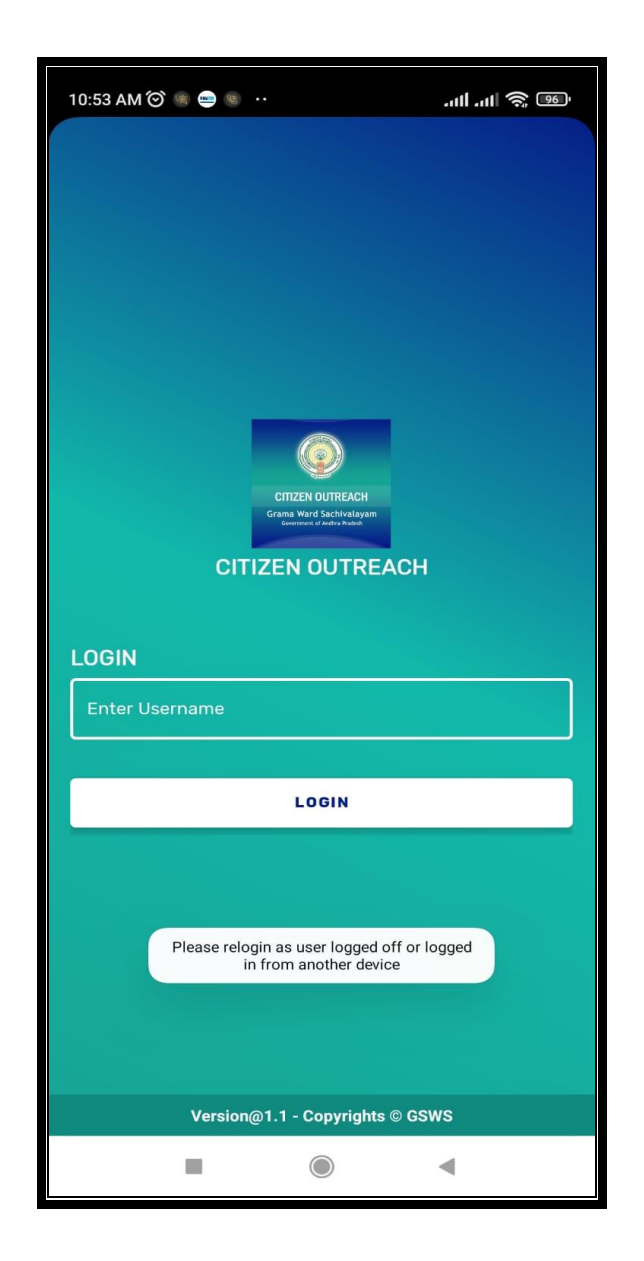

Note: Single user can log into one device at a time if the user tries to login into another device it shows an alert message which is shown in above figure-2.